## Tutorial de acesso às normas da Target GedWEB pela busca no catálogo Pergamum

- 1. Acesse <u>http://www.biblioteca.ufpe.br/</u>
- Na barra de Pesquisa Geral, digite palavras que compõem o título ou o código da norma que você procura. Buscando pelo código da norma a recuperação é mais precisa. Por exemplo, para acessar a norma de Referências (ABNT NBR 6023), busque por: 6023.

Clique em **Pesquisar**.

| Sistema Integrado<br>de Bibliotecas |                    | 💭 » Pergamum Mobile   Meu Pergamum   Comentários Gera | is   Sugestões Gerais   Ajuda | Alto contraste  |
|-------------------------------------|--------------------|-------------------------------------------------------|-------------------------------|-----------------|
| Pesquisa Geral                      |                    |                                                       | Selecione outra               | s pesquisas 🛛 🗸 |
| € 6023                              | Ordanacão: Titulo  | Pesquisar Limpar                                      | Todas                         |                 |
| Buscar por: Titulo                  | Ano de publicação: |                                                       | Todas                         | ~               |
| Registros por página: 20 🗸          |                    | Coleção:                                              | Todas                         | ~               |

3. Clique na aba Pesquisa Target GEDWeb.

| Sistema Integrado                                    |                                                       |                                                                                           | O» Pergamum                                                                           | Mobile   I                  | Meu Pergamum   Comenta        | irios Gerais   Suge | estões Gerais   Ajuda | Alto contras             |
|------------------------------------------------------|-------------------------------------------------------|-------------------------------------------------------------------------------------------|---------------------------------------------------------------------------------------|-----------------------------|-------------------------------|---------------------|-----------------------|--------------------------|
| Pesquisa Geral                                       |                                                       |                                                                                           | Pesquisar                                                                             | Lin                         | npar                          |                     | Selecione outras      | pesquisas                |
| Palavra   Opções de consulta                         |                                                       | Ordenação: Título                                                                         | <b>`</b>                                                                              |                             | Unidade de In                 | formação: Todas     |                       | ~                        |
| Buscar por: Titulo                                   | ~                                                     | Ano de publicação:                                                                        |                                                                                       |                             | Tip                           | o de obra: Todas    |                       | ~                        |
|                                                      |                                                       |                                                                                           |                                                                                       |                             |                               |                     |                       |                          |
| Termo pesquisado<br>"6023"                           |                                                       |                                                                                           |                                                                                       |                             |                               |                     | Adicional<br>Todos    | `à cesta:<br>Esta página |
| Refinar sua busca 🧠                                  | Resultados "5" Cesta                                  | Catálogo/Rede Pergamum                                                                    | EBSCO Discovery Service                                                               | Livrarias                   | Repositórios Institucionais   | Repositório da UFPE | Pesquisa Target GEDWe | b Pesquisa A             |
| Unidade de Informação<br>Bib. Artes e Comunicação(5) | 1. Complete string<br>SCHUBERT, Franz<br>Número de ch | quartets in three volumes, 1<br>Peter. The complete string qu<br>amada: ESP/Partitura M78 | 'he [música] / 1954 - (P<br>artets in three volumes. Ne<br>5 <b>.7194 S384c (CAC)</b> | artitura )<br>w York: Lea F | Pocket Scores, 1954. 3 v.     |                     |                       |                          |
| Tipo de obra<br>Partitura(5)                         | Exemplares                                            | Referência   Marc   Dublin cor                                                            | •                                                                                     |                             |                               |                     | 2                     | → Ace 60                 |
| Data de publicação<br>1954(2)<br>1924(1)<br>1787(1)  | 2. Serenade[músic<br>SCHOENBERG, A<br>Número de cha   | a] / 1924 - ( Partitura )<br>mold. Serenade. Copenhagen: N<br>amada: ESP/Partitura M78    | Vilhelm Hansen, c1924. 1 pa<br>5.44197 S371s (CAC)                                    | rtitura (63 p.)             | (Wilhelm Hans edition ; 2400) |                     |                       |                          |

4. Clique na imagem do documento.

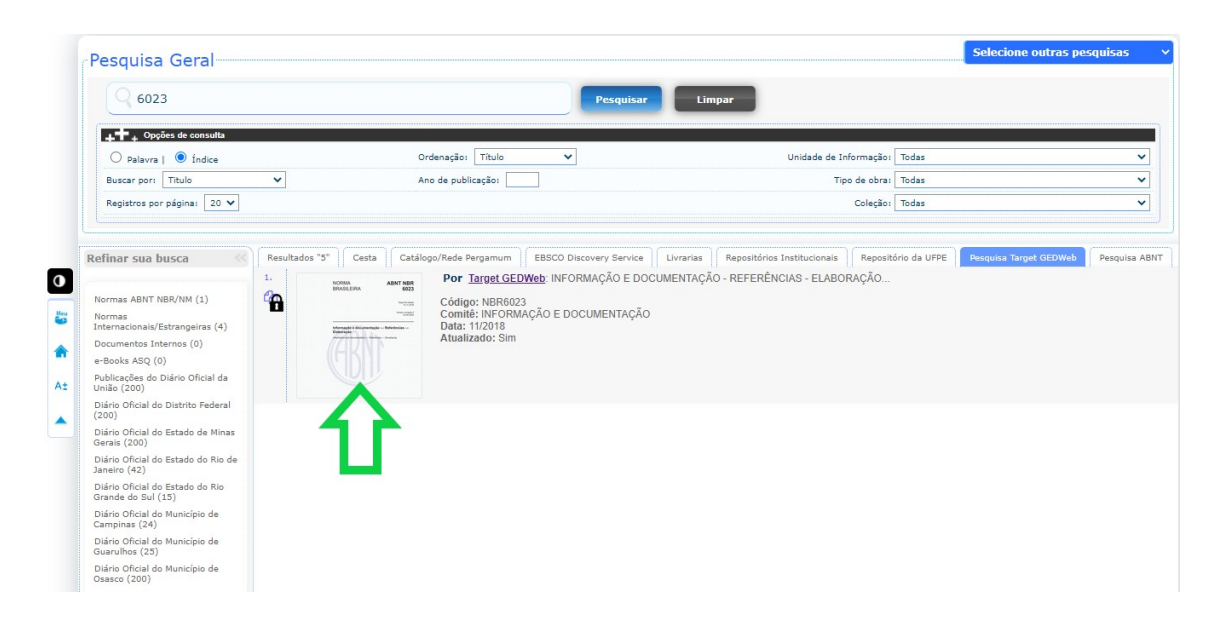

5. Se você não tiver feito *login* anteriormente, abrirá um janela para que você o faça. Insira seu CPF e a sua senha de acesso ao Pergamum, a mesma que você utiliza para realizar empréstimos de livros nas bibliotecas. Caso você já esteja logado, essa etapa não é necessária. Caso você ainda não tenha senha de acesso ao Pergamum ou não lembre sua senha, mande um e-mail solicitando criação ou alteração de senha para a biblioteca setorial de seu centro. Você encontra os emails de todas as bibliotecas em: <u>https://www.ufpe.br/sib/bibliotecas-ufpe</u>.

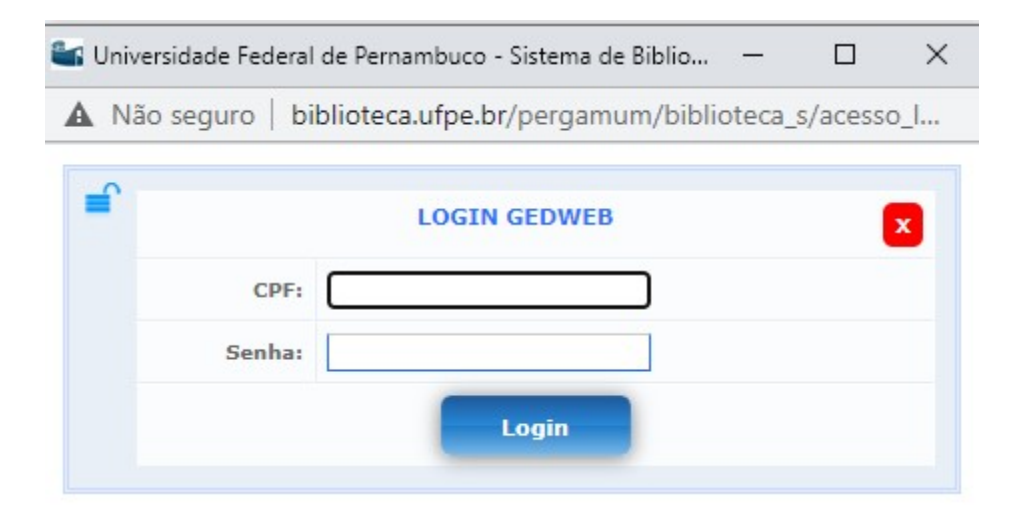

6. Caso deseje salvar a norma, clique no ícone de **Impressão**, em seguida clique em **Imprimir intervalo**. Só é possível salvar 20 folhas por vez.

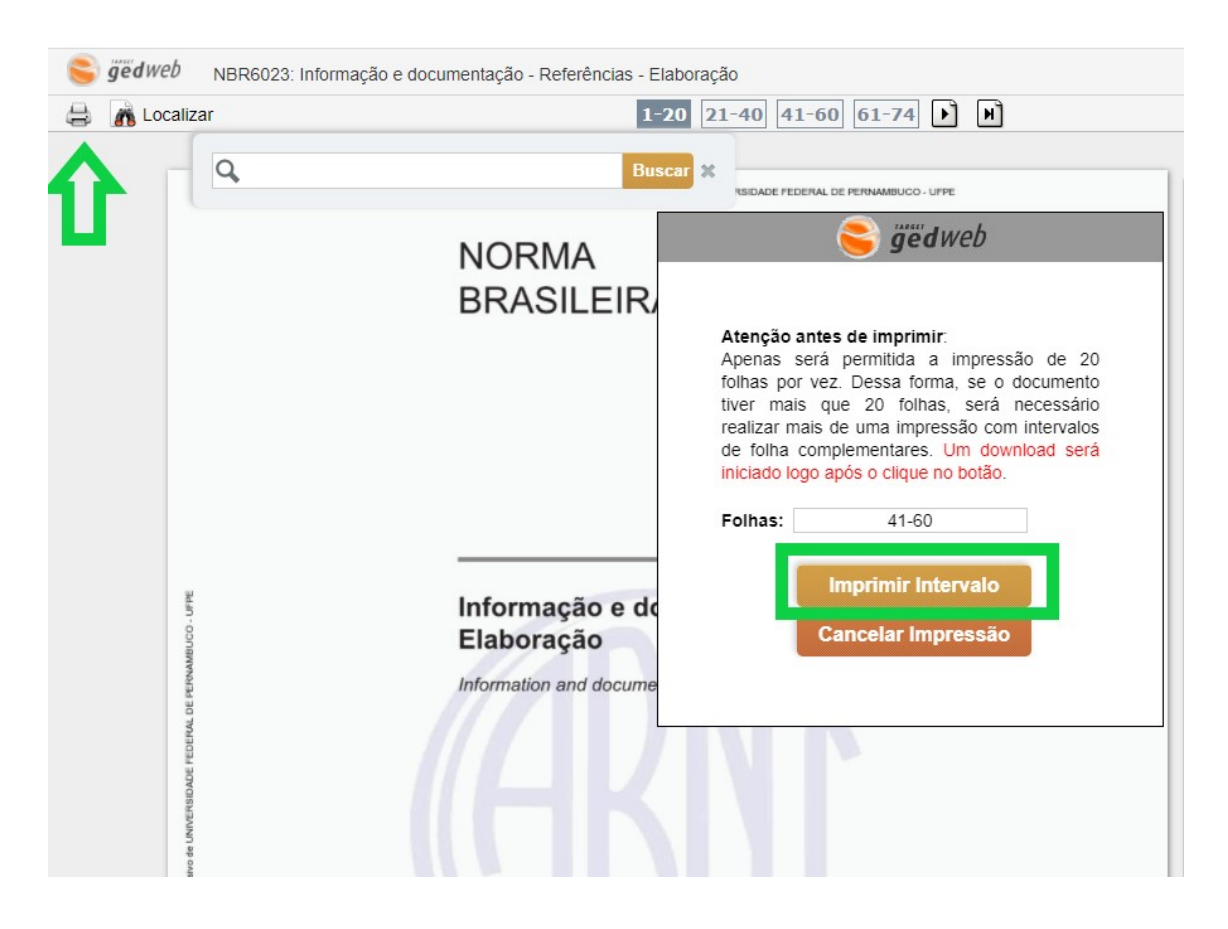